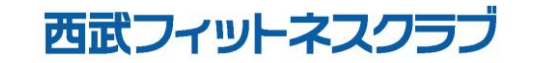

REC20221226

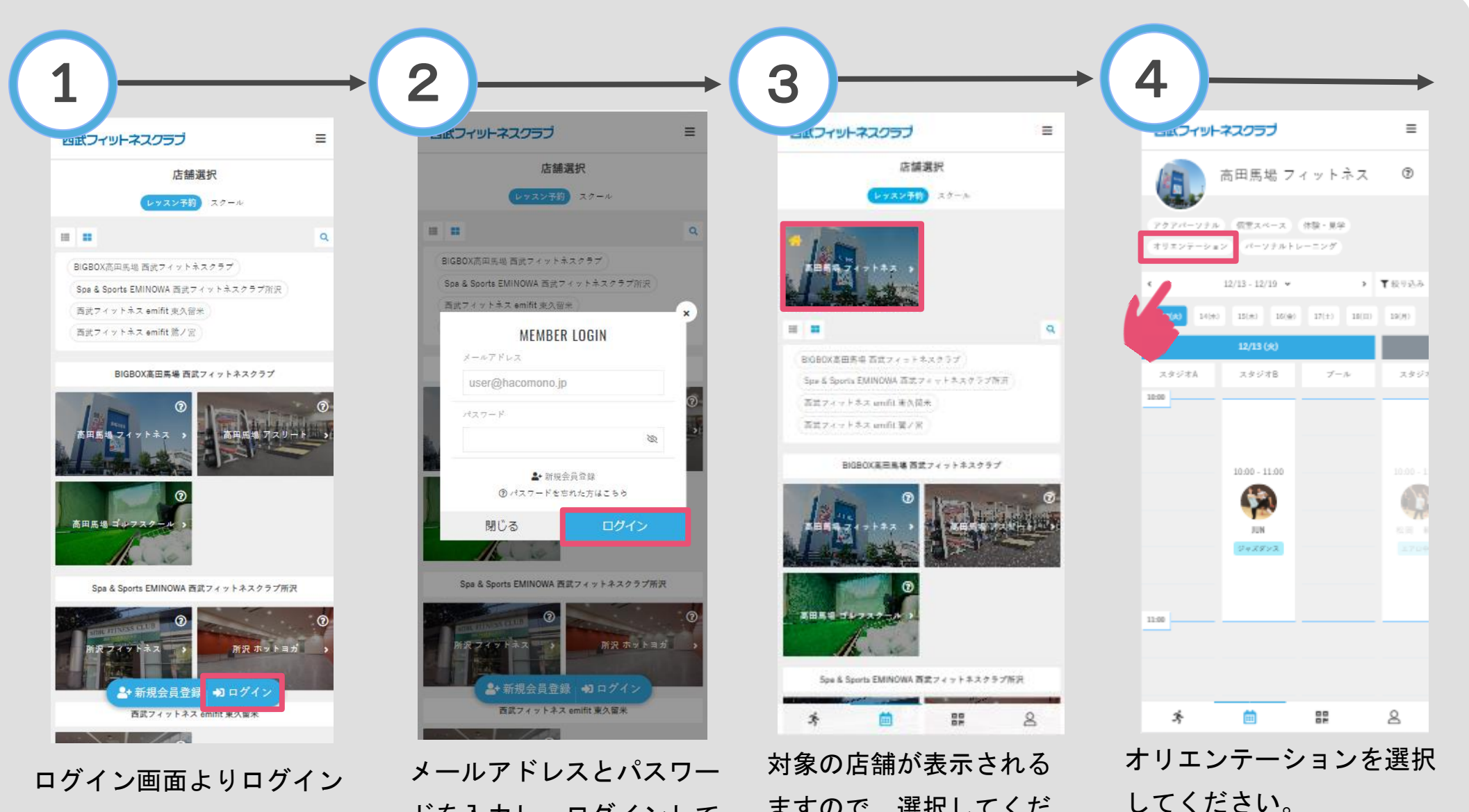

ますので、選択してくだ

さい。

ドを入力し、ログインして ください。

してください。

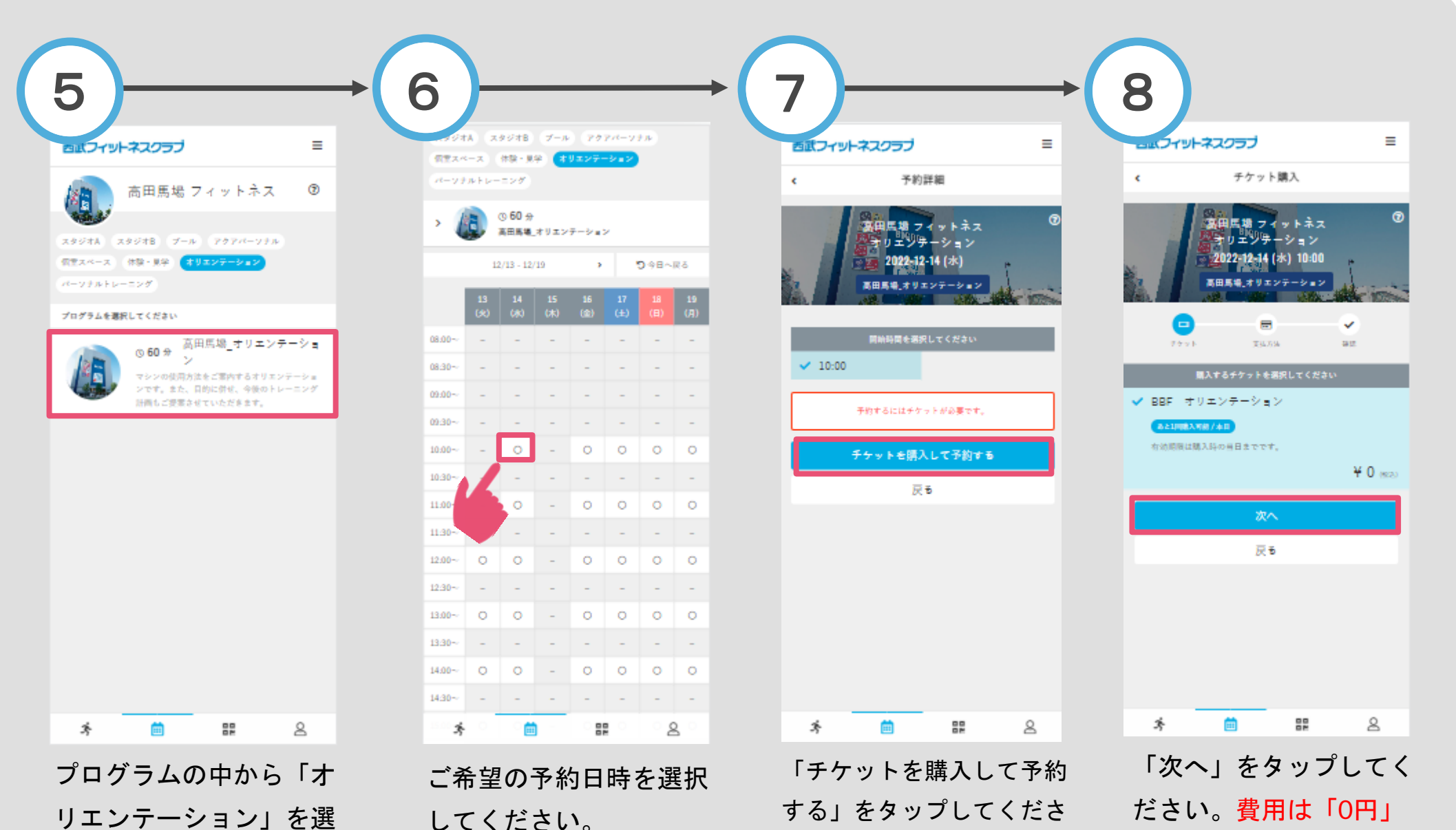

択してください。

い。※オリエンテーション

に費用は掛かりません。

と表示されます。

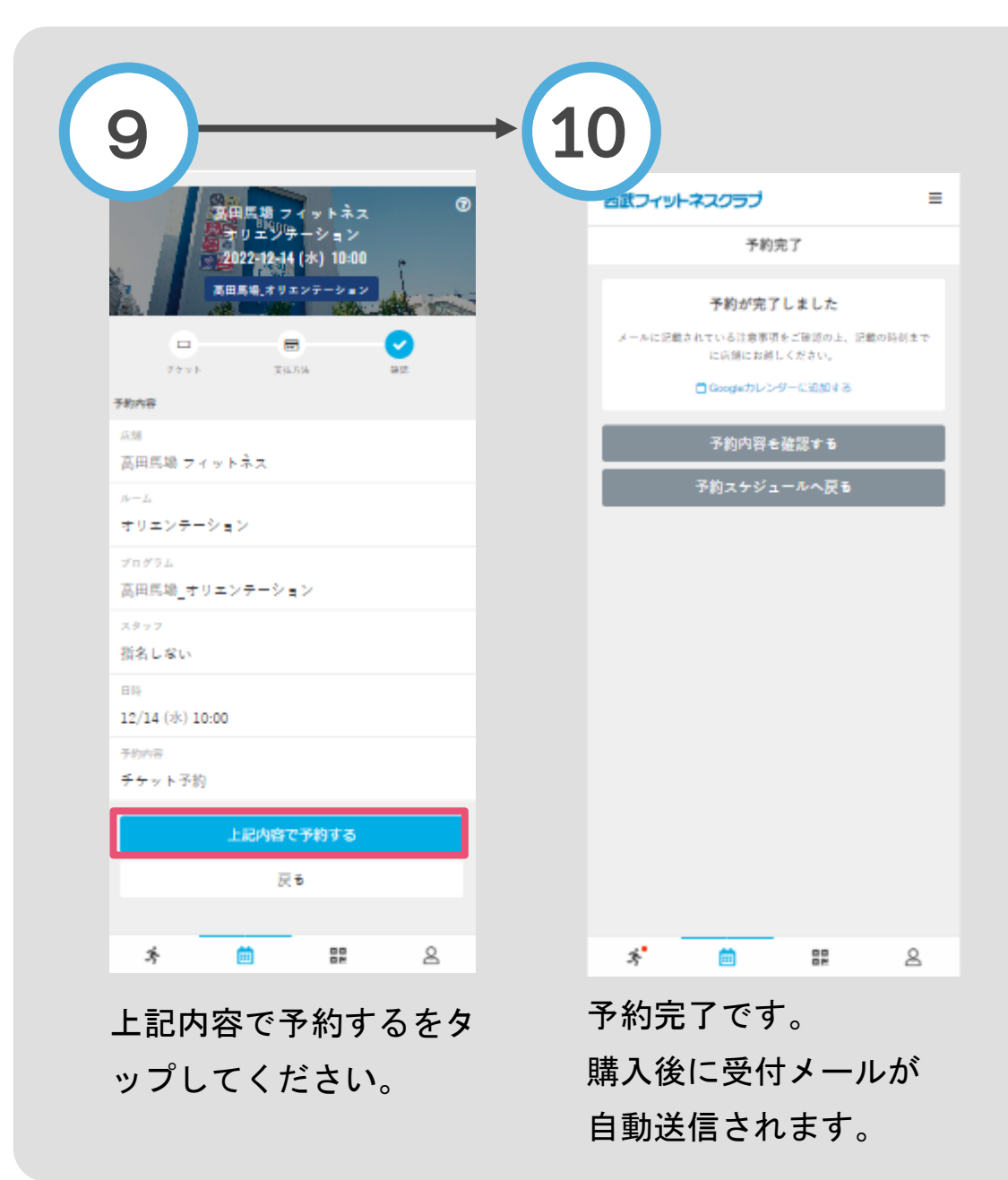